EarthLink, Inc.

Quick Installation Guide

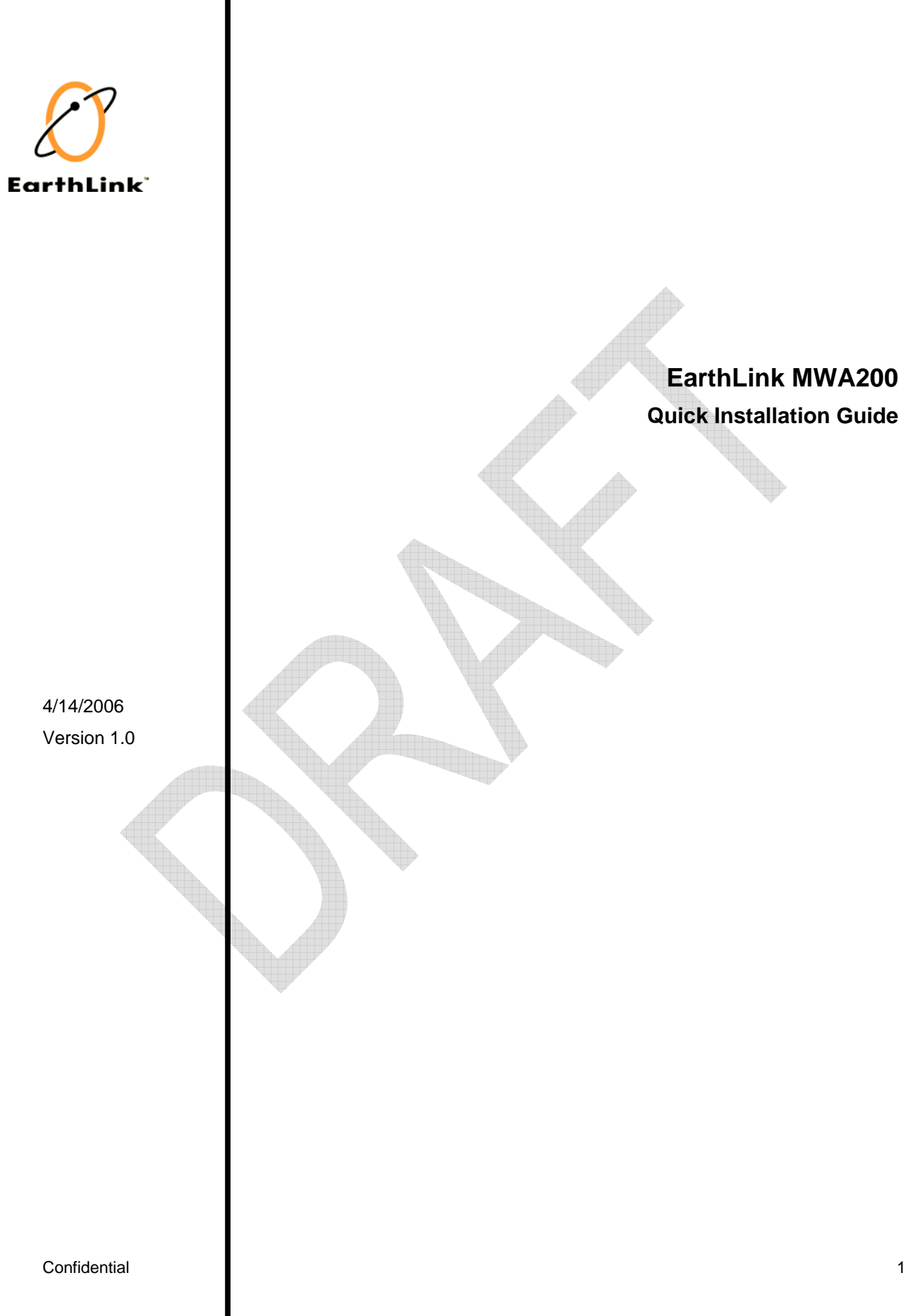

EarthLink, Inc.

| Chapter 1: MWA200 Default Configuration                           | 3        |
|-------------------------------------------------------------------|----------|
| Chapter 2: How to configure MWA200                                | 4        |
| Situation 1: AP's configuration is matching with MWA200           | 5        |
| Situation 2: AP's configuration isn't matching with MWA200.       | 8        |
| Situation 3: No AP with the same SSID as MWA200's in your enviror | nment. 9 |
| Appendix A: How to Modify SSID                                    | 10       |
| Appendix B: How to Upload Root Certificate                        | 11       |
| Appendix C: How to Modify WLAN's Security Mode                    | 12       |
|                                                                   |          |

#### Federal Communication Commission Interference Statement

This equipment has been tested and found to comply with the limits for a Class B digital device, pursuant to Part 15 of the FCC Rules. These limits are designed to provide reasonable protection against harmful interference in a residential installation. This equipment generates, uses and can radiate radio frequency energy and, if not installed and used in accordance with the instructions, may cause harmful interference to radio communications. However, there is no guarantee that interference will not occur in a particular installation. If this equipment does cause harmful interference to radio or television reception, which can be determined by turning the equipment off and on, the user is encouraged to try to correct the interference by one of the following measures:

-•Reorient or relocate the receiving antenna.

-•Increase the separation between the equipment and receiver.

-•Connect the equipment into an outlet on a circuit different from that

to which the receiver is connected.

-•Consult the dealer or an experienced radio/TV technician for help.

This device complies with Part 15 of the FCC Rules. Operation is subject to the following two conditions: (1) This device may not cause harmful interference, and (2) this device must accept any interference received, including interference that may cause undesired operation.

FCC Caution: Any changes or modifications not expressly approved by the party responsible for compliance could void the user's authority to operate this equipment.

#### **IMPORTANT NOTE:**

#### FCC Radiation Exposure Statement:

This equipment complies with FCC radiation exposure limits set forth for an uncontrolled environment. This equipment should be installed and operated with minimum distance 20cm between the radiator & your body.

This transmitter must not be co-located or operating in conjunction with any other antenna or transmitter.

IEEE 802.11b or 802.11g operation of this product in the U.S.A. is firmware-limited to channels 1 through 11.

# Chapter 1: MWA200 Default Configuration

MWA200's default configuration are listed as below table:

| Item                       | Default Value   |
|----------------------------|-----------------|
| IP Address                 | 192.168.1.1     |
| SSID                       | linksys         |
| Authentication Type        | WPA2 Enterprise |
| Encryption Method          | AES             |
| ЕАР Туре                   | TTLS            |
| <b>TTLS</b> Authentication | PAP             |
| Protocol                   |                 |
| Root Certificate           | (Empty)         |
| Email Address              | (Empty)         |
| Password                   | (Empty)         |
|                            |                 |

**Note** 1. If you want to modify the SSID, please refer to <u>Appendix A: How to</u> <u>Modify SSID</u>.

2. If you want to upload root certificate to MWA200, please refer to Appendix B: How to Upload Root Certificate.

#### IC STATEMENT

Operation is subject to the following two conditions:

1) this device may not cause interference and

2) this device must accept any interference, including interference that may cause undesired operation of the device

#### **IMPORTANT NOTE:**

#### **IC Radiation Exposure Statement:**

This equipment complies with IC radiation exposure limits set forth for an uncontrolled environment. This equipment should be installed and operated with minimum distance 20cm between the radiator & your body.

This transmitter must not be co-located or operating in conjunction with any other antenna or transmitter.

Declaration d'Industrie Canada

Le fonctionnement est soumis aux conditions suivantes :

1.Ce peripherique ne doit pas causer d'interferences;

2.Ce peripherique doit accepter doit accepter toutes les interferences recues, y compris celles qui risquent d'entrainer un fonctionnement indesirable.

# Chapter 2: How to configure MWA200

Generally speaking, according to AP's configuration you want to connect, you'll encounter several situations:

- 1. AP's configuration is matching with MWA200.
- 2. AP's configuration isn't matching with MWA200.
- 3. No AP with the same SSID as MWA200's in your environment.

According to above situations, following sections will introduce what will happen in MWA200 and how to re-configure MWA200.

**Note** MWA200 provides Web-based utility to configure all parameters. If you want to change the configuration of MWA200, please access the Web-based utility of MWA200 launch Internet Explorer or Netscape Navigator, and enter the default IP address, **192.168.1.1**, in the *Address* field.

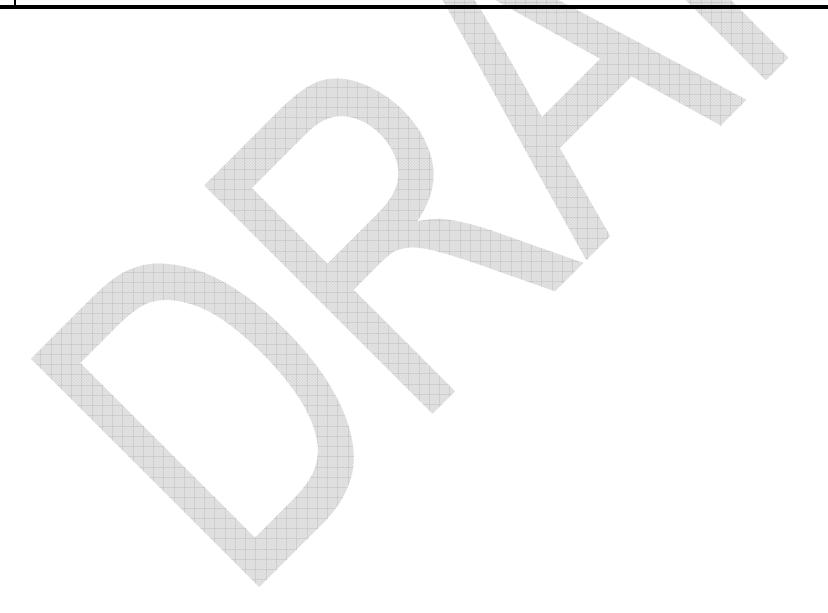

## Situation 1: AP's configuration is matching with MWA200

Step 1: Launch to Web-base Utility. You'll see the below screen. Press Next button.

| EarthLink' Wi-Fi                              |                                                                              |   |
|-----------------------------------------------|------------------------------------------------------------------------------|---|
| Caller -                                      | Welcome to EarthLink <sup>®</sup> <i>Wi-Fi</i> To connect please click Next. |   |
| EarthLink<br>Copywrite @ 2006 EarthLink, Inc. | Next                                                                         | Þ |

**Step 2:** Key in Email Address and Password for doing EAP TTLS authentication.

| EarthLink Wi-Fi        |                                                                                                    |
|------------------------|----------------------------------------------------------------------------------------------------|
| CA CA                  | Type your EarthLink email address and password in the<br>fields below (both can be found in the letter received in<br>your Welcome Kit). Then, click Connect. |
| Advanced Configuration | Email Address:<br>Example: alexsmith99@earthlink.net<br>Pacsword                                                                                              |
| EarthLink              | Connect                                                                                                    |

| EarthLink Wi-Fi                               |                                         |  |
|-----------------------------------------------|-----------------------------------------|--|
|                                               | Establishing a connection, Please wait? |  |
| EarthLink<br>Copywrite @ 2006 EarthLink, Inc. |                                         |  |

Step 3: Wait the connecting result.

Step 4: Success to connect to AP. Press Close button.

| EarthLink <sup>®</sup> Wi-Fi    |                                                                                                    |
|---------------------------------|----------------------------------------------------------------------------------------------------|
|                                 | Success!<br>You are now connected to the EarthLink WiFi network.<br>Close your Web browser. Then, re-open your Web browser to browse the<br>Internet. |
| Ø                               | Close                                                                                                    |
| Copywrite @ 2006 EarthLink_Inc. |                                                                                                    |

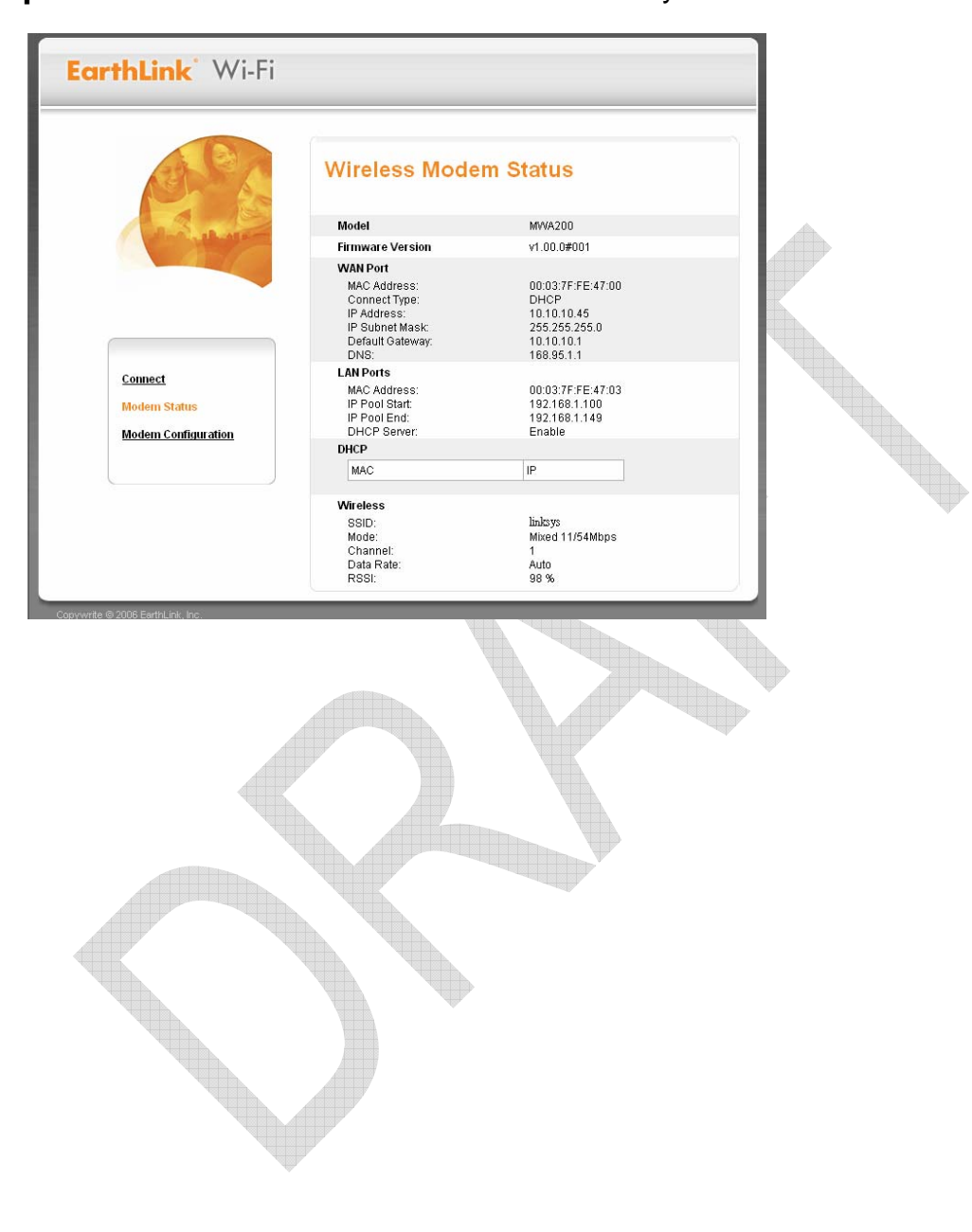

Step 5: You can see the status of MWA200 currently.

## Situation 2: AP's configuration isn't matching with MWA200.

Launch to Web-base Utility. You'll see the below screen.

| EarthLink <sup>®</sup> Wi-Fi |                                                                                                    |  |
|------------------------------|----------------------------------------------------------------------------------------------------|--|
|                              | The information you provided does not match our records. Please verify your email address and password and try again. Passwords are case-sensitive, so make sure the CAPS LOCK key on your keyboard is off. |  |
|                              | Email Address:<br>Example: alexamith99@earthlink.net<br>Password:                                                                                                    |  |
| EarthLink                    | Connect                                                                                                    |  |

If occur this situation, you need to double check your configuration is the same as the AP's. To see whether have root certificate in MWA200 or AP enables WLAN authentication type to WPA2 enterprise or not.

If all configurations are matching, maybe it's because you give the wrong Email Address or Password. Please re-key again and press *Connect* button.

## Situation 3: No AP with the same SSID as MWA200's in your environment.

Step 1: Launch to Web-base Utility. You'll see the below screen. Press Aim Antenna button.

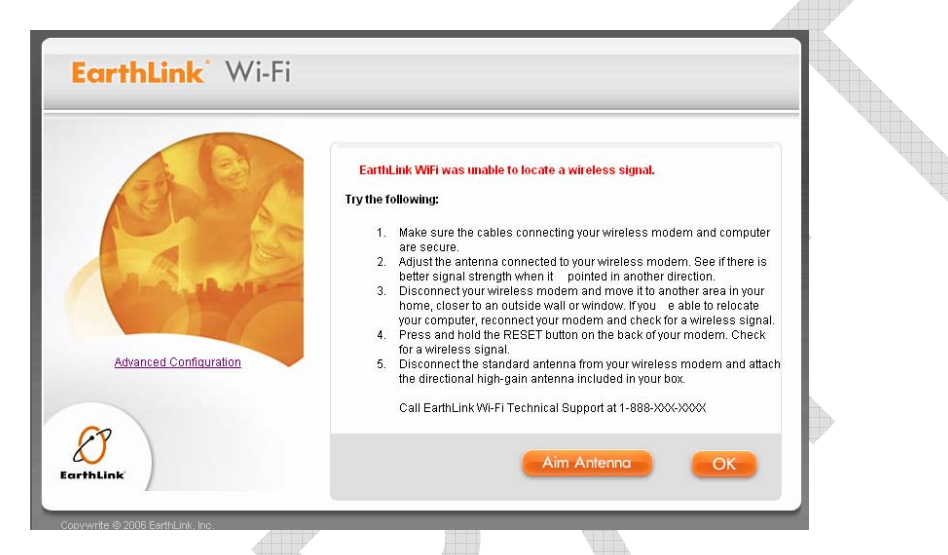

**Step 2:** If you see it has signal, press *Connect* button. And following actions are the same as Situation 1, please refer to Situation 1 introductions.

| EarthLink Wi-Fi        |                                                                                                    |
|------------------------|----------------------------------------------------------------------------------------------------|
| Advanced Configuration | Relocate Modem or Aim Directional Antenna<br>Signal Strength b b b b b b b b b b b b b b b b b b b |

## **Appendix A: How to Modify SSID**

Please use your browser to connect to this URL, *http://192.168.1.1/ adv\_config.html*. Modify SSID to your desired value and press *Save* button. Then, connect to index page again, *http://192.168.1.1* and follow <u>*Chapter 2- How to*</u> <u>*Configure MWA200*</u> to do connecting action.

| EarthLink Wi-Fi                                              |                                                                                                    |                                                                                                    |  |
|--------------------------------------------------------------|----------------------------------------------------------------------------------------------------|----------------------------------------------------------------------------------------------------|--|
| Connect<br>Modern Status<br>Wireless Modern<br>Configuration | Wireless Moder         LED Signal Meter Thresholds         Tree LED On       Two LED On         One LED On       LED Off         SSD Config         AP Scan       MAC       SIGD       Signal         Web Admin       Enabled ®       Connection Mode/Data Rate       ® Auto - "B" and "G" Mode | n Status<br>Signal >= 80 %<br>80 % > Signal >= 40 %<br>40 % > Signal >= 20 %<br>20 % > Signal<br>inlsys<br>Site Survey<br>Strength(%)<br>Disabled |  |
|                                                              | Auto - "B" Mode Only     1     5.5     6     18     36     View/Download Debug Log     Concel                                                                                                    | <ul> <li>Auto - "G" Mode Only</li> <li>2</li> <li>11</li> <li>12</li> <li>24</li> <li>54</li> </ul>                                               |  |

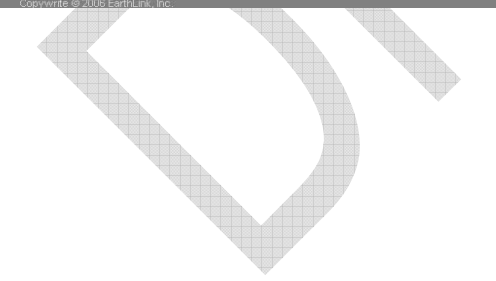

# Appendix B: How to Upload Root Certificate

**Step 1:** Please use your browser to connect to this URL, *http://192.168.1.1/ adminPage.html*. System will require user to key in the correct password, please key in "*admin*" in Enter Password field and press *Submit* button.

| EarthLink <sup>®</sup> Wi-Fi     |                       |  |
|----------------------------------|-----------------------|--|
| CO CE                            | Wireless Modem Status |  |
| And the second                   | Enter Password:       |  |
| Advanced Configuration           | Submit                |  |
| Copywrite @ 2006 EarthLink, Inc. |                       |  |

Step 2: Press *Browser* button to browser the file path of Root Certificate, and press *Upload* button. Then, connect to index page again, *http://192.168.1.1* and follow <u>Chapter 2- How to Configure MWA200</u> to do connecting action.

| EarthLink' Wi-Fi                 |                                                                                 |                           |
|----------------------------------|---------------------------------------------------------------------------------|---------------------------|
| all a                            | Wireless Modem S                                                                | Status                    |
|                                  | Security Configure<br>Security Mode<br>EAP Type<br>TTLS Authentication Protocol | WPA2 Enterprise           |
|                                  | Root Certificate                                                                | C'root.cer William Upbeel |
| Advanced Configuration           | Cancel                                                                          | Save                      |
|                                  |                                                                                 |                           |
| Copywrite © 2006 EarthLink, Inc. |                                                                                 |                           |

## Appendix C: How to Modify WLAN's Security Mode

**Step 1:** Please use your browser to connect to this URL, *http://192.168.1.1/ adminPage.html*. System will require user to key in the correct password, please key in "*admin*" in Enter Password field and press *Submit* button.

| EarthLink <sup>®</sup> Wi-Fi     |                 |                               |   |
|----------------------------------|-----------------|-------------------------------|---|
| Carlos a                         | Wireless Moder  | n Status                      |   |
|                                  | Enter Password: |                               |   |
| Advanced Configuration           |                 | Subrêt                        |   |
| Copywrite @ 2006 EarthLink, Inc. |                 | Nanatanana Anatonanana Anaton | W |

Step 2: If want to modify Security Mode, please pull down relating menu, select the preferable mode. If use WPA2 Enterprise mode, also can pull down the TTL Authentication Protocol menu to select preferable protocol and press Save button. Then, connect to index page again, http://192.168.1.1 and follow Chapter 2- How to Configure MWA200 to do connecting action.

| EarthLink Wi-Fi           |                                                                                 |                                 |
|---------------------------|---------------------------------------------------------------------------------|---------------------------------|
| S. C.                     | Wireless Modem                                                                  | Status                          |
| Contraction of the second | Security Configure<br>Security Mode<br>EAP Type<br>TTLS Authentication Protocol | WPA2 Enterprise                 |
|                           | Root Certificate                                                                | 上<br>)<br>)<br>)<br>即<br>Dpload |
| Advanced Configuration    | Cancel                                                                          | Save                            |
|                           |                                                                                 |                                 |

EarthLink, Inc.

Quick Installation Guide

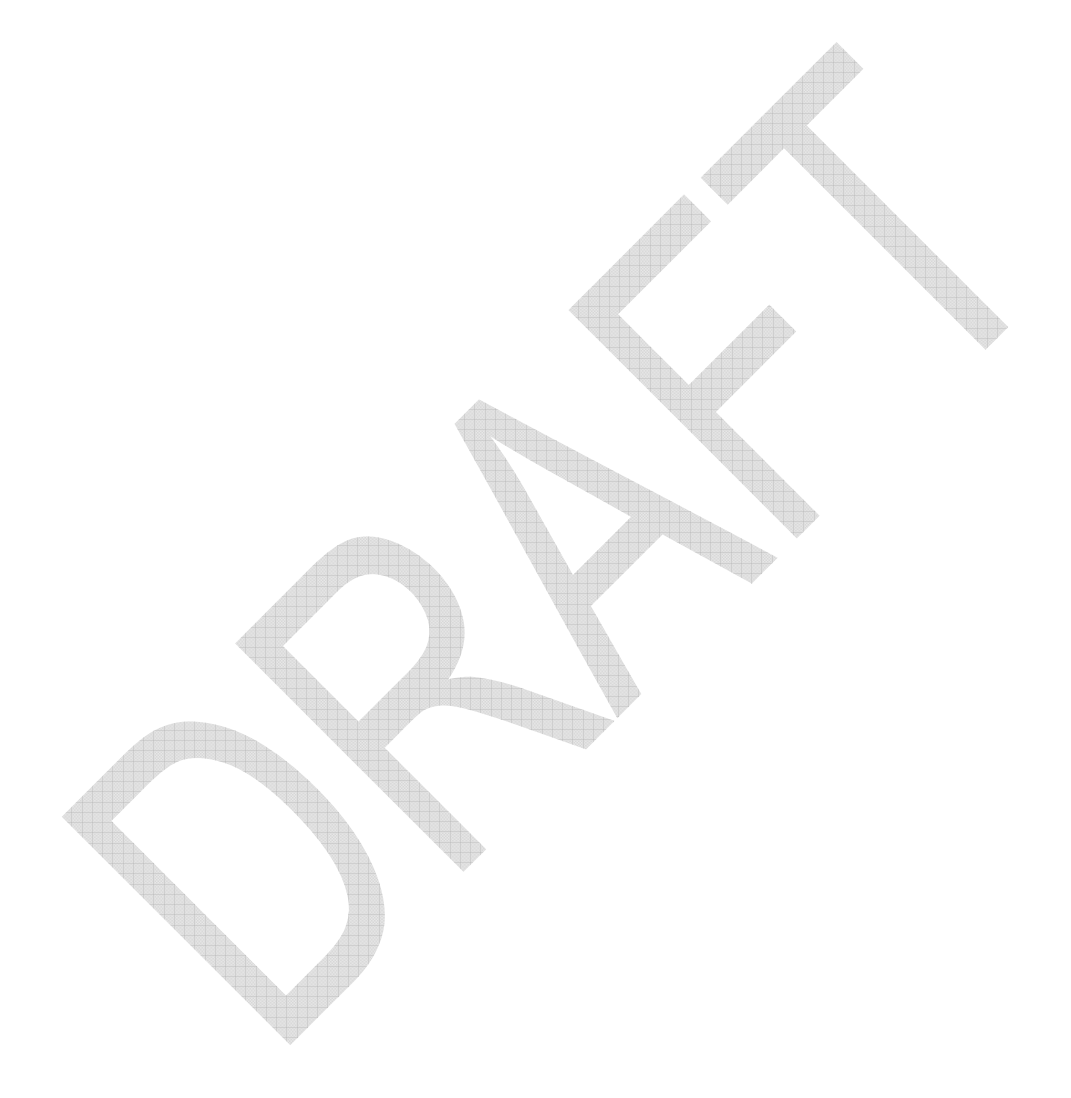

## **MWA200 Product Spec.**

#### 1. Introduction

The MWA200 High-Power Metro Wireless Internet Adapter is a CPE device that allows user's PC or notebook to connect to the Internet. This device supports AP client mode, it also comes with a single 10/100Mbps auto-sensing Ethernet port. The built-in high-power wireless function lets the user securely get authenticated and connects to the Municipal Wi-Fi mesh network without hassle.

The MWA200 High-Power Metro Wireless Internet Adapter is very easy to use and setup. It has three LED indicators to show the received signal strength. During power up, it will automatically determine the signal strength to the nearest AP with configured SSID and reflects on the LED accordingly. User can then move the device around until two more LEDs turn on. There is also a high gain omni directional antenna for user to get a better radio signal reception.

Users connect their laptop/ PC via the RJ-45 Ethernet port on the MWA200 High-Power Metro Wireless Internet Adapter, and it will assign an IP address to the laptop/ PC. Users can visualize the received signal quality via the GUI utilities once they have logged in the device's web browser.

#### 2. Main features:

#### - Hardware

- One port 10/100 802.3/u (RJ-45) LAN interface with auto MDI/MDIX sensing
- Integrated 802.11/11b/11g wireless client .

#### - Software

- Multicast Pass-Through
- Stateful Packet Inspection Firewall support
- Remote configuration via web browser
- Supports VPN Pass-Through with IPSec, PPTP, and L2TP.
- Acts as a DHCP Server

#### 3. Product Specifications

#### - Hard Feature

#### \* Features List

| Feature                 | Additional Info                   |
|-------------------------|-----------------------------------|
| Main Processor          | Atheros AR2315 at MIPS 4k/180 MHZ |
| Supplementary Processor | No                                |
| S. Processor SDRAM      | No                                |
| S. Processor Flash ROM  | No                                |

| System SDR              | 16 M Bytes (8M*16*1)                                             |  |
|-------------------------|------------------------------------------------------------------|--|
| System Serial Flash ROM | 4 M Bytes                                                        |  |
| Switch controller       | ADM7001                                                          |  |
| RF                      | Built-in                                                         |  |
| РА                      | SST12LP15A-QVC                                                   |  |
| Packet memory           | 64 Kbytes                                                        |  |
| MAC addresses entries   | 2 Kbytes                                                         |  |
| System Power:           | DC 12V/1A (Switching adapter)                                    |  |
| EMI/EMC :               | FCC Class B; FCC Part 15C, IC                                    |  |
| Operation Requirement   | Operating Temp. 0°C to 40°C (32°F to 104°F)                      |  |
|                         | Storage Temp. –20°C to 60°C (-4°F to 140°F)                      |  |
|                         | Operating Humidity 10% to 85% relative humidity,                 |  |
|                         | Non-Condensing                                                   |  |
|                         | Storage Humidity 5% to 90% Non-Condensing                        |  |
| Peak Gain of the omni   | 802.11g: 2.4 GHz => 5 dBi, detachable Omni RSMA.                 |  |
| Antenna (TBD)           |                                                                  |  |
| Transmitted Power       | 802.11g: Typical 17.5 +/- 1.5dBm, 200mw/Peak Power @ Normal Temp |  |
|                         | Range                                                            |  |
|                         | 802.11b: Typical 17.5+/- 1.5dBm, 200mw/Peak Power @ Normal Temp  |  |
|                         | Range                                                            |  |
| Receive Sensitivity     | 802.11g: Preliminary Performance – Minimum Sensitivity:          |  |
|                         | Data Rate(Mbps) Sensitivity (dBm)                                |  |
|                         | 54 -74 +/-2dbm                                                   |  |
|                         | 48 -77 +/-2dbm                                                   |  |
|                         | 36 -83 +/-2dbm                                                   |  |
|                         | 24 -86 +/-2dbm                                                   |  |
|                         | 18 -90 +/-2dbm                                                   |  |
|                         | 12 -91 +/-2dbm                                                   |  |
|                         | 9 -93 +/-2dbm                                                    |  |
|                         | 6 -94 +/-2dbm                                                    |  |
|                         | 802.11b: Preliminary Performance – Minimum Sensitivity:          |  |
|                         | Data Rate(Mbps)Sensitivity (dBm)                                 |  |
|                         | 11 -92 +/-2dbm                                                   |  |
|                         | 5.5 -95 +/-2dbm                                                  |  |
|                         | 2 -96 +/-2dbm                                                    |  |
|                         | 1 -97 +/-2dbm                                                    |  |
| Dimensions              | 88.3 x 90 mm                                                     |  |

#### \*LED Status

| LED        | Color(s) | Activity      | Description                                   |  |
|------------|----------|---------------|-----------------------------------------------|--|
| Power      | Green    | Off           | Power OFF                                     |  |
|            |          | On            | Power On / Device Ready                       |  |
|            |          | Blinking      | Booting / System Self-Test / Firmware upgrade |  |
|            | Orange   | Off           | Operation normally                            |  |
|            |          | On            | Operation abnormally                          |  |
| Status * 3 | Green    | All Off       | No Wireless signal available                  |  |
|            |          | On (LED1)     | 60%>Link Quality>=10 %                        |  |
|            |          | On (LED1+2)   | 80% >Link Quality>= 60%                       |  |
|            |          | On(LED 1+2+3) | Link Quality>=80%                             |  |
|            |          | All On        | Link Quality >= -80dbm                        |  |
| WLAN       | Green    | Off           | Wireless option is disabled                   |  |
|            |          | On            | Wireless option is enabled                    |  |
|            |          | Blinking      | Data is transmission through wireless         |  |
| Ethernet   | Green    | Off           | No connection on LAN port                     |  |
|            |          | On            | LAN link is up                                |  |
|            |          | Blinking      | Data is transmission through LAN interface    |  |

### \*Block Diagram

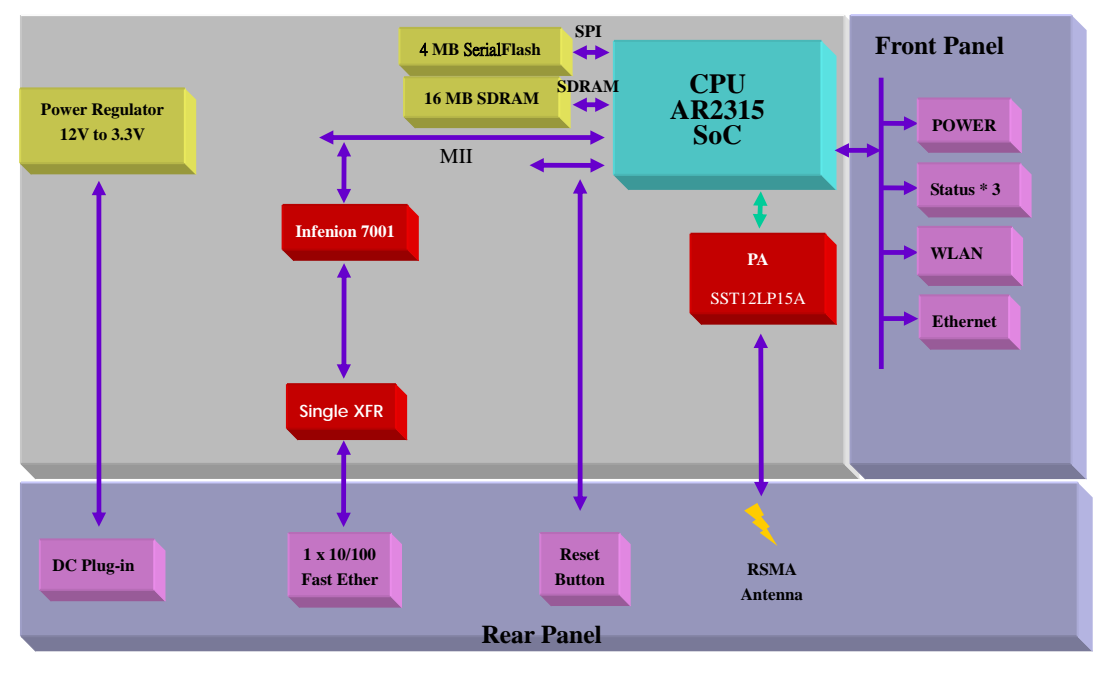

#### - Software Features

#### \* NAT Requirements

The implementation of NAT must allow for specific port redirection, and must provide support for the following "NAT-unfriendly" applications:

- MSN Messenger
- NetMeeting
- CuSeeMe
- Microsoft PPTP client
- Microsoft Traceroute
- RealAudio
- VDOlive
- IRC
- ICQ 2003a
- Quake, Quake variants, and other popular games
- Port Forwarding
- \* Support Firewall Function

MWA200 Metro Wireless Internet Adapter supports Stateful Packet Inspection (SPI), and DoS prevention.

| Feature                  | Additional Info                                                                          |  |  |  |
|--------------------------|------------------------------------------------------------------------------------------|--|--|--|
| Protocol Support         | - IP Routing                                                                             |  |  |  |
|                          | - IGMP Proxy v1/v2                                                                       |  |  |  |
| Management               | - Embedded Web configuration                                                             |  |  |  |
|                          | - TFTP sever, firmware upgrade, configuration backup and                                 |  |  |  |
|                          | restore are supported                                                                    |  |  |  |
|                          | - DHCP, Static IP support.                                                               |  |  |  |
| Diagnostics Capabilities | The router can perform self-diagnostic tests. These tests check the                      |  |  |  |
|                          | <ul><li>integrity of the following circuitry:</li><li>FLASH memory</li><li>RAM</li></ul> |  |  |  |
|                          |                                                                                          |  |  |  |
|                          |                                                                                          |  |  |  |
|                          | - CPU                                                                                    |  |  |  |
| UPnP                     | - NAT traversal                                                                          |  |  |  |
| 802.1X                   | - Authentication: EAP-TTLS (PAP/CHAP)                                                    |  |  |  |
|                          | - Dynamically varying encryption keys/AES                                                |  |  |  |
| Other Features           | - DHCP Server/Client                                                                     |  |  |  |
|                          | - DNS Relay                                                                              |  |  |  |

### \* General Features Summary

| - Dynamic / Static IP Address Assignment |
|------------------------------------------|
| - VPN (IPSec/PPTP/L2TP) pass-through     |

### **Enclosure Specifications**

The enclosure of the MWA200 High-Power Metro Wireless Internet Adapter is designed by Linksys. All interface and status LEDs will be provided on the front panel. The power connectors, signal connectors, and Restore Factory Defaults/Reboot button will be on the rear panel.

### 1.1 Front panel configuration

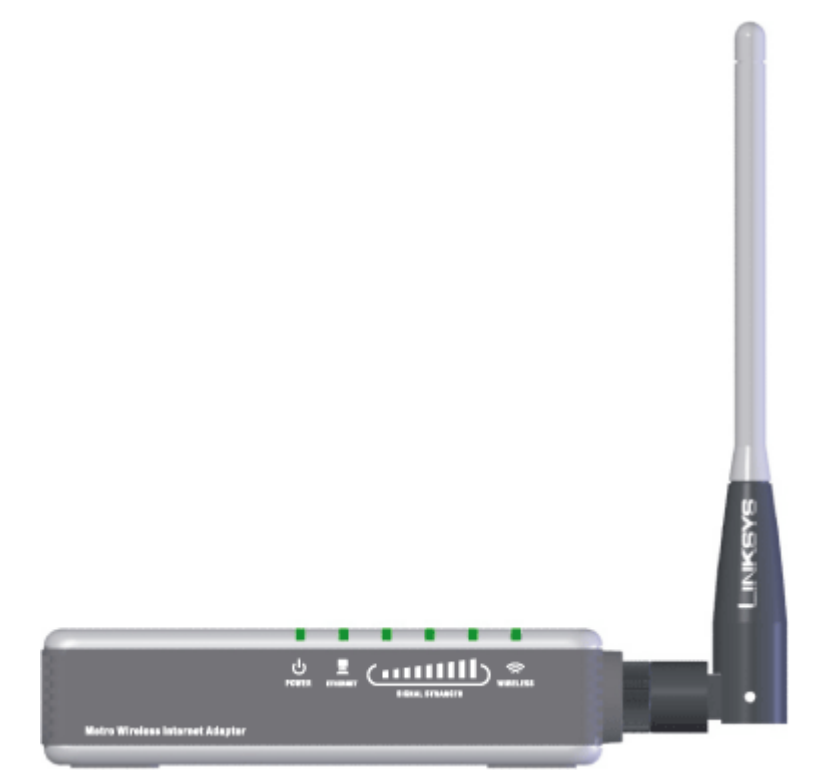

1.2 Rear panel configuration

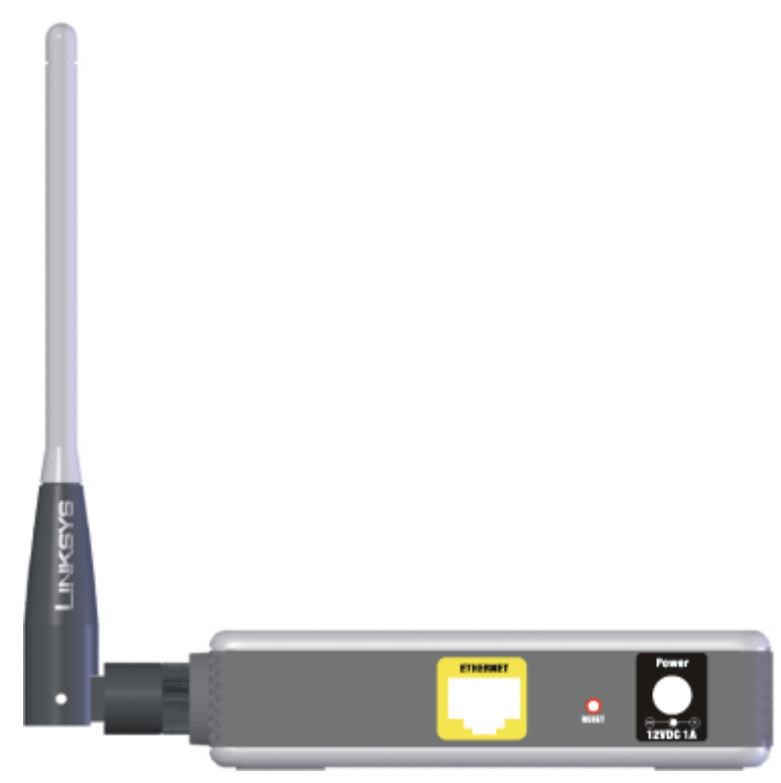

1.3 Bottom side configuration

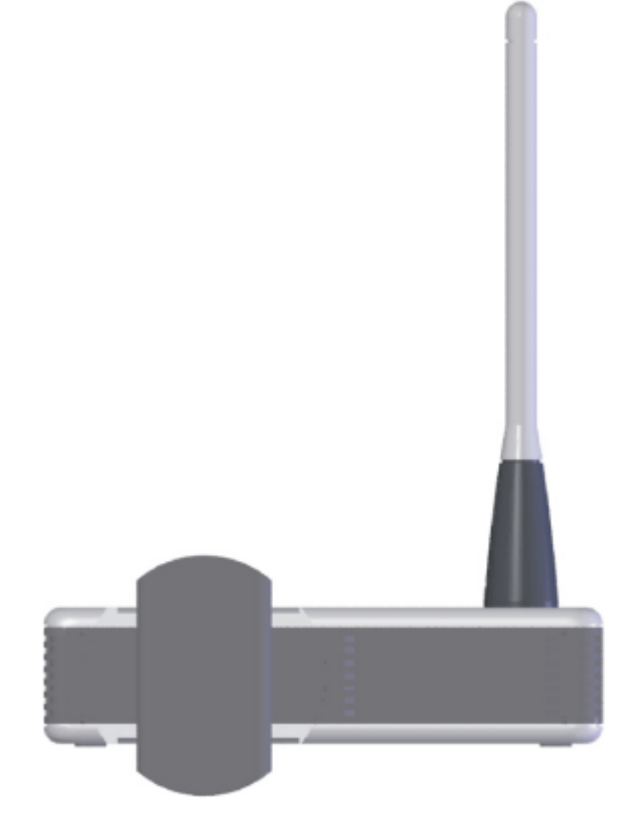

### 2. Power Supply Specifications

The power supply will be DC 12V/1 A power supply.

- Input: Voltage Range 110 240V AC, Frequency range 50 60Hz.
- Output: Linear 12VDC/1A , 2.0 mm barrel jack

Regional variations will be available, supporting 100V/60Hz, 120V/60Hz, and 240V/50Hz with connectors for North America, UK, continental Europe, and Australia. The supply must have the following regional safety approvals:

| Region              | Standard           | Will Comply |
|---------------------|--------------------|-------------|
| North America Model | UL 60950 / cU; LPS | YES         |
| CEC                 | EPA, EPS           | YES         |
| European Model      | CE mark ; LPS      | N/A         |
|                     | EN300328,EN301489  |             |
|                     | EN60950 ,EN55022   |             |
| UK                  |                    | N/A         |
| Japanese Model      | Telec / VCCI       | N/A         |
| Australian Model    | C-tick             | N/A         |
| China Model         | CCC                | N/A         |